## Instrucciones para la justificación de los Turnos de Oficio en la Oficina Virtual

Desde la página web del Colegio <u>www.icamalaga.es</u>, entrar en la Oficina Virtual (en adelante OV). En la opción "Turno de Oficio" pulsar "Procedimientos Activos".

| Colegiados                     | Guardias   | Turnos de Otoo                                        | Liquidaciones      | IRPF 🚔 Formación | Quejas   |
|--------------------------------|------------|-------------------------------------------------------|--------------------|------------------|----------|
| nicio > Colegiado > Sociedades |            | Solicitar Alta Materia Oficio<br>Mis Naterias Oficios | 25                 |                  |          |
| SOCIEDADES                     | S PROFESI  | Procedimientos Adivos                                 |                    |                  |          |
|                                | Nombre:    | Actuaciones Facturadas P                              | endientes de Cobro | 1                |          |
|                                | Población: | 1                                                     | Colegiado:         |                  | onsultar |
|                                |            |                                                       |                    |                  |          |

Una vez dentro de esta opción declarar las actuaciones que procedan.

Ej: Las actuaciones en las que no aparece la F Inicio (fecha de justificación del inicio), quiere decir que ya se encuentran justificadas en su inicio, y sólo resta comunicar el fin de actuaciones o la baja en su caso.

El colegiado puede declarar actuaciones en cualquier momento sin necesidad de esperar a plazo alguno de justificación. Cada liquidación incluirá lo justificado antes de su vencimiento.

## Instrucciones para la grabación del parte de Guardia en la Oficina Virtual.

Dentro de la OV. Entrar en la 2ª opción del menu desplegable "Guardias" opción "Mis Guardias".

| 100                | - <u>1</u> 0                                       | chos de Oticio                                  | aciones LRPF                                        | Format                             | sión 👷 Quej          | 25 |
|--------------------|----------------------------------------------------|-------------------------------------------------|-----------------------------------------------------|------------------------------------|----------------------|----|
| Guardiat Consult   | a Guardias<br>Alta Lista Guardias<br>as de Guardia | andras<br>Lutra Guardias<br>e Guardia           |                                                     |                                    |                      |    |
| Sin Dun<br>Guardia | ndian<br>Is Pendientes de Co                       | muestran sus guardias<br>romespondiante a intio | realizadas. Accede a el<br>duzca los datos de las s | las pulsando la file<br>mintencias |                      |    |
|                    |                                                    | Año: 2011                                       | Consultar                                           |                                    |                      |    |
|                    | Fecha                                              | Materia                                         | Venticada                                           | Sustitución                        |                      |    |
|                    | 25/09/2011                                         | JUZGADO FESTIVO                                 | NO                                                  | 00                                 | (P)                  |    |
|                    | 26/06/2011                                         | COMISARIA PESTIVO                               | No                                                  | 0                                  | 12                   |    |
|                    | 06/07/2011                                         | ASSSTENCEA EN COL                               | No                                                  | 0/                                 | 100                  |    |
|                    | 22/06/2011                                         | COMISARIA LABORABLE                             | No                                                  | 10                                 | 2                    |    |
|                    | 17/06/2031                                         | COMISARIA PUBLOS<br>LABORABLE                   | No                                                  | 0                                  | 3                    |    |
|                    | 03/06/2011                                         | JUZGADO LABORABLE                               | No /                                                | (0)                                | 2                    |    |
|                    | 31/05/2011                                         | MENORES COMISARIA                               | -                                                   | 0                                  | 32                   |    |
|                    | 07/03/2011                                         | JUZGADO REFUERZO                                | 10                                                  | 4                                  | 色                    |    |
|                    | 02/01/2011                                         | CONSARIA PUELOS                                 |                                                     | 0                                  | 建                    |    |
|                    |                                                    |                                                 |                                                     |                                    | - P                  |    |
|                    |                                                    |                                                 |                                                     |                                    | and a local strength |    |

Para grabar las asistencias prestadas en una de las guardias pinchar en editar (marcado con un circulo rojo) y entraremos en la siguiente opción (imagen nº 3).

| Colegiados 🔮 Guardias 🏧 Turnos de Oficio 🔒 Liquidac                                                                                          | ciones 🝰 ISPF 🖉 Formación 🥠 Quejas                                           |       |
|----------------------------------------------------------------------------------------------------|------------------------------------------------------------------------------|-------|
| GUARDIA                                                                                                    |                                                                              |       |
| Fecha: 25/09/2011 Materia: JUZGADO FES                                                                                                    | STIVO Sustitución: 0 Verificado: No                                          |       |
| Asistencias sin validar                                                                                                    |                                                                              |       |
| Nueva :                                                                                                    | asistencia                                                                   |       |
| No hay registradas asistencias validadas<br>Documentos Anexados                                                                              |                                                                              |       |
| Puede cargar aqui los documentos de las guardias. Recuerde que, para que ICAN<br>információn que ha especificado más amba sobre asistencias. | Malaga pueda pagarla. la información del documento cargado ha de coincidir c | an la |
| No hay 5ch                                                                                                    | teros anexados                                                               |       |
| VARIANS PROCESSING TO SERVICE STRAFTING                                                                                                    | Examinary Dubit desumants                                                    |       |

Desde esta opción además de adjuntar y subir a la OV el parte de la guardia, pulsando sobre "Nueva asistencia" entraremos en la ventana que nos permitirá grabar las asistencias prestadas.

| coregiados evaro                        | suas 🔬 Turnos de Ohoo 🔒 Liqu                                                                     | Idadones 📓 IRPF 🚔 Formación 🔰 Quejas |  |  |  |  |
|-----------------------------------------|--------------------------------------------------------------------------------------------------|--------------------------------------|--|--|--|--|
| ISTENCIA                                | as > suaroa > Asistencia                                                                         |                                      |  |  |  |  |
|                                         |                                                                                                  |                                      |  |  |  |  |
| Nombre:<br>Apellido 2:<br>Nacionalidad: |                                                                                                  | Apellida 1:<br>Sexo:                 |  |  |  |  |
| Genera Turno:                           | G Si la guardia genera turno es<br>recomendable especificar el<br>NIF/ITE/Pasaporte del asiatido | NIF/NIE/Pasaporte:                   |  |  |  |  |
| - Asistencia                            | *11                                                                                              |                                      |  |  |  |  |
| Tribunal:                               | an 📩                                                                                             |                                      |  |  |  |  |
| Materia:                                | JUZGADO FESTIVO                                                                                  |                                      |  |  |  |  |
| Delito:                                 |                                                                                                  |                                      |  |  |  |  |
| Tipo<br>Procodiminato:                  | Breaddinianter                                                                                   |                                      |  |  |  |  |
| Observaciones                           | acionest                                                                                         |                                      |  |  |  |  |
|                                         |                                                                                                  |                                      |  |  |  |  |
| Procedimiento:<br>Observaciones         | a<br>1                                                                                           | Procedimiento:                       |  |  |  |  |

Introducir todos los datos solicitados no olvidando pulsar la opción **"GUARDAR"** al finalizar, lo que nos permite comenzar con la grabación de la siguiente asistencia si la hubiera, y así sucesivamente hasta completar el total de las asistencias prestadas en la guardia.